#### Synchronisation de TeamAgenda sous Windows

- 1. Exigences.
- 2. Données synchronisées
- 3. Détails de la synchronisation
- 4. Détails de la synchronisation du Carnet d'adresses
- 5. Détails de l'Agenda et de la Liste des tâches à faire
- 6. Utilisation
- 7. Utilisation de la synchronisation automatique
- 8. Problèmes connus

# 1. Exigences

- TeamAgenda 5.1.1 (5.1.0 sans synchronisation automatique)
- Raccord à TA-Server avec une licence de soutien en vigueur.
- Outlook 2003 ou ultérieure

## 2. Données synchronisées

TeamAgenda synchronise les données suivantes avec Outlook :

- Carnet d'adresses
- Agenda et Liste de tâches à faire

## 3. Détails de la synchronisation

- La liaison avec l'équipe est rompue au début de la procédure de synchronisation (déconnexion du serveur), puis est rétablie à la fin (reconnexion au serveur).
- TeamAgenda se synchronise avec le fichier de données par défaut d'Outlook (fichier PST).
- Nous suggérons fortement de désactiver le Rappel par défaut dans Outlook (Outils->Options->Préférence->section Calendrier) la première fois que vous exécutez la synchronisation.
- Une fois la procédure de synchronisation terminée, la dernière « Disposition » utilisée s'affiche à l'écran.

## 4. Détails de la synchronisation du Carnet d'adresses

- Seul le répertoire personnel du carnet d'adresses est synchronisé.
- Seule l'information sur les contacts de TeamAgenda peut être écrasée à partir d'Outlook. Les utilisateurs et les ressources de TeamAgenda figurent dans Outlook en tant que contacts et l'information ne peut être écrasée dans TeamAgenda à partir d'Outlook.
- Le courrier électronique au bureau de TeamAgenda est inscrit dans le champ « Courriel 1 » d'Outlook.
- Le courrier électronique à domicile de TeamAgenda est inscrit dans le champ « Courriel 2 » d'Outlook.
- Le champ « Courriel 3 » d'Outlook n'est pas synchronisé.

# 5. Détails de la synchronisation de l'Agenda et de la Liste des tâches à faire

• <u>Priorité :</u>

| TeamAgenda | Outlook |
|------------|---------|
| 1          | Élevée  |
| 2          | Élevée  |
| 3          | Normale |
| 4          | Faible  |

- L'état « Complété » (case à cocher) est pris en charge uniquement pour les tâches dans Outlook. Un tel état n'existe pas pour les rendez-vous.
- Le champ intitulé Rendez-vous dans Outlook sera tronqué à 50 caractères dans TeamAgenda.
- Puisqu'il est possible de déplacer des tâches à faire vers l'agenda (conversion en un engagement) dans TeamAgenda, la tâche correspondante dans Outlook sera supprimée et un engagement sera créé.
- Le code de couleurs n'est pas le même dans Outlook et TeamAgenda, par conséquent il ne peut être synchronisé.
- Outlook considère les engagements répétitifs de TeamAgenda comme des rendezvous dissociés.
- Les rendez-vous périodiques d'Outlook ne sont pas transférés à TeamAgenda en tant qu'ensemble d'engagements, seul le premier rendez-vous est transféré à TeamAgenda en raison de la façon dont les rendez-vous répétitifs sont enregistrés dans Outlook.
- Les alarmes ne sont pas synchronisées.
- Les catégories ne sont pas synchronisées.
- Outlook ne prend pas en charge les « engagements étalés », par conséquent ils apparaîtront en tant que rendez-vous dissociés distincts dans Outlook.

#### 6. Utilisation

 Le processus de synchronisation peut être lancé à partir de l'élément de menu intitulé « Synchroniser à l'aide de Outlook » de l'onglet Fichier de TeamAgenda comme l'indique la Figure 1.

| 👫 Tean  | nAgenda       |               |            |        |
|---------|---------------|---------------|------------|--------|
| Fichier | Édition       | Contexte      | Engagement | Format |
| Nouv    | el agenda     | personnel.    |            |        |
| Ouvri   | r agenda      | personnel     |            | Ctrl+O |
| Ferm    | er l'agend    | la personnel  |            |        |
| Synch   | hroniser à    | l'aide de Ou  | utlook     |        |
| Expo    | rter          |               |            | ۰.     |
| Impo    | rter de       |               |            |        |
| Archi   | ver le pas    | sé            |            |        |
| Web     | Agenda -      | Changer mo    | t de passe |        |
| Romp    | ore la liaisc | on avec l'équ | lipe       |        |
| Annu    | iler le part  | age           |            |        |
| Form    | at d'impre    | ession        |            |        |
| Impri   | mer           |               |            | Ctrl+P |
| Impri   | mer la fer    | nêtre         |            |        |
| Quitt   | er            |               |            | Ctrl+Q |

Figure 1 – Synchroniser à l'aide d'Outlook... Élément du menu Fichier.

- La fenêtre principale de synchronisation (voir la Figure 2) contient :
  - une sélection des éléments à synchroniser : Agenda/Tâches à faire et/ou Carnet d'adresses;
  - comportement en cas de conflits : l'utilisateur peut choisir TeamAgenda ou Outlook pour avoir la priorité;
  - une plage de dates pour la synchronisation;
  - des paramètres de synchronisation automatique (voir les détails ci-dessous);

| Synchronisation                                                                                                    | ×                                                                                                    |  |  |  |
|----------------------------------------------------------------------------------------------------|----------------------------------------------------------------------------------------------------|--|--|--|
| ☑ Agenda/Tâches à faire                                                                                                    | Carnet d'adresses (Répertoire personnel)                                                                                                    |  |  |  |
| Résolution des conflits<br>Es données de TeamAgenda écrasent les données de Outlook<br>Les données de Outlook écrasent les données de TeamAgenda | Résolution des conflits<br>C Les données de TeamAgenda écrasent les données de Outlook<br>C Les données de Outlook écrasent les données de TeamAgenda |  |  |  |
| Début : Fin :<br>01/12/2011 ▼ 01/10/2013 ▼                                                                                                    |                                                                                                    |  |  |  |
| Synchronisation automatique (agenda et à faire uniquement)                                                                                       |                                                                                                    |  |  |  |
| Avant d'utiliser la synchronisation automatique, vous devez effectuer une<br>synchronisation manuelle                                            |                                                                                                    |  |  |  |
| 🔽 Synchronisation automatique                                                                                                    |                                                                                                    |  |  |  |
| Jours avant 7 jours après 7 (maximum 7 jours)                                                                                                    |                                                                                                    |  |  |  |
| Intervalle de synchronisation en minutes 5 (minimum 5 minutes)                                                                                   |                                                                                                    |  |  |  |
| Enregistrer                                                                                                    |                                                                                                    |  |  |  |
| Démarrer                                                                                                    |                                                                                                    |  |  |  |
|                                                                                                    |                                                                                                    |  |  |  |

Figure 2 – Fenêtre principale de synchronisation.

- la procédure de synchronisation peut être commencé en cliquant sur le bouton « Démarrer »;
- une fois la synchronisation terminée, un message apparaît comme celui de la Figure 3. Veuillez cliquer sur « OK » pour faire disparaître le message.

| TeamAgenda 🔀 |                                                                                                    |
|--------------|----------------------------------------------------------------------------------------------------|
| <b>i</b>     | La synchronisation entre TeamAgenda et Outlook est terminée. Vous pouvez maintenant synchroniser Outlook avec votre assistant numérique<br>personnel, puis appuyez sur le bouton « Démarrer » . Autrement, vous n'avez qu'à fermer cette fenêtre. |
|              | ОК                                                                                                    |

Figure 3 – La première étape de la synchronisation a réussi

- Deux possibilités s'offrent maintenant à vous :
  - de terminer les opérations de synchronisation en fermant la fenêtre principale de synchronisation;
  - de synchroniser Outlook avec un appareil mobile ou avec tout environnement externe, puis de cliquer à nouveau sur le bouton « Démarrer » pour resynchroniser les nouvelles données sur TeamAgenda.
- Afin de maintenir la cohérence des données entre le fichier de données de l'agenda personnel et d'Outlook, TeamAgenda enregistre un jeton de « correspondance ». En cas de non-correspondance des données, TeamAgenda affiche le message d'erreur qui apparaît à la Figure 4. Ce message contient des renseignements sur la synchronisation précédente. Le chiffre zéro signifie que ce fichier n'a pas été synchronisé.

| TeamAge | enda 🔀                                                                                                    |
|---------|----------------------------------------------------------------------------------------------------|
| 8       | Les fichiers courants de TeamAgenda et d'Outlook ne sont pas les derniers à être synchronisés.<br>Date et heure de la dernière synchronisation :<br>Outlook Thursday, October 11, 2012 13:34:52<br>TeamAgenda 0 |
|         | La synchronisation s'est arrêtée. Veuillez recommencer en utilisant les bons fichiers ou communiquer avec Teamsoft pour obtenir de l'assistance technique.                                                      |
|         | OK                                                                                                    |

Figure 4 – Données non correspondantes

#### 7. Utilisation de la synchronisation automatique

- La synchronisation automatique n'est pas offerte la première fois que la fenêtre synchronisation est ouverte (voir la Figure 2). Une synchronisation manuelle est requise avant la première utilisation.
- La synchronisation automatique comporte des paramètres différents, par exemple :
  - la plage de dates est réduite à un maximum de 7 jours avant et 7 jours après la date actuelle;
  - l'intervalle entre les synchronisations peut être défini de 5 à 1 200 minutes.

| - Sunchronisation automatique (agenda et à faire uniquement)                                          |  |  |
|----------------------------------------------------------------------------------------------------|--|--|
| synchronisation automatique (agenda et a faire uniquement)                                            |  |  |
| Avant d'utiliser la synchronisation automatique, vous devez effectuer une<br>synchronisation manuelle |  |  |
| Synchronisation automatique                                                                           |  |  |
| Jours avant 7 jours après 7 (maximum 7 jours)                                                         |  |  |
| Intervalle de synchronisation en minutes 5 (minimum 5 minutes)                                        |  |  |
| Enregistrer                                                                                           |  |  |

Figure 5 – Préférences liées à la synchronisation automatique

• Afin d'enregistrer vos paramètres et de lancer la synchronisation automatique, cliquez sur le bouton « Enregistrer », puis fermer la fenêtre.

#### 8. Problèmes connus

• Quelquefois le carnet d'adresses n'est pas régénéré après la synchronisation. Une liaison manuelle avec l'équipe est alors requise.